# How to add or drop classes using Self Service

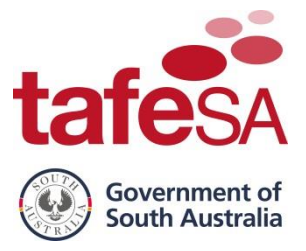

### If you require further assistance the following options are available:

- Freecall 1800 882 661.
- If you are deaf, or have a hearing or speech impairment, contact us through the National Relay Service <u>www.relayservice.gov.au</u>.
- Visit the Student Hub at your local campus (check the TAFESA website for opening hours).

Use this guide to add new classes or drop existing classes (page 6).

For detailed instructions on how to log in and register please refer to the **Register using MyTAFE SA reference guide** found <u>here</u>.

# **STEP BY STEP - ADD NEW CLASSES**

Click on MYTAFE SA on the TAFE SA website https://www.tafesa.edu.au/

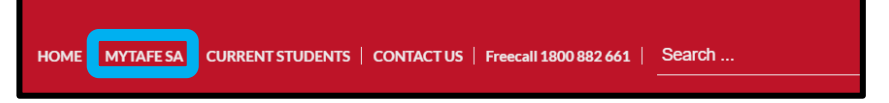

### or the TAFE SA student website https://students.tafesa.edu.au/

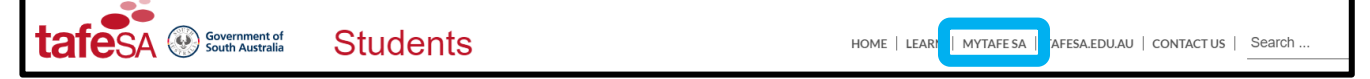

### Click on Self Service

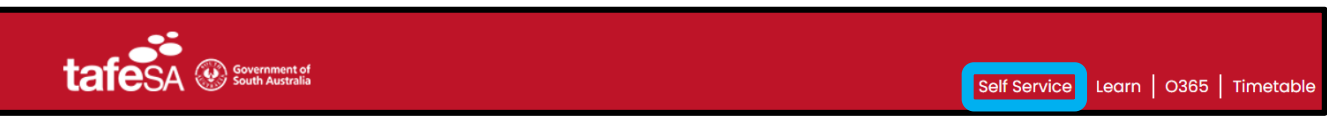

# Click on Login to Self Service

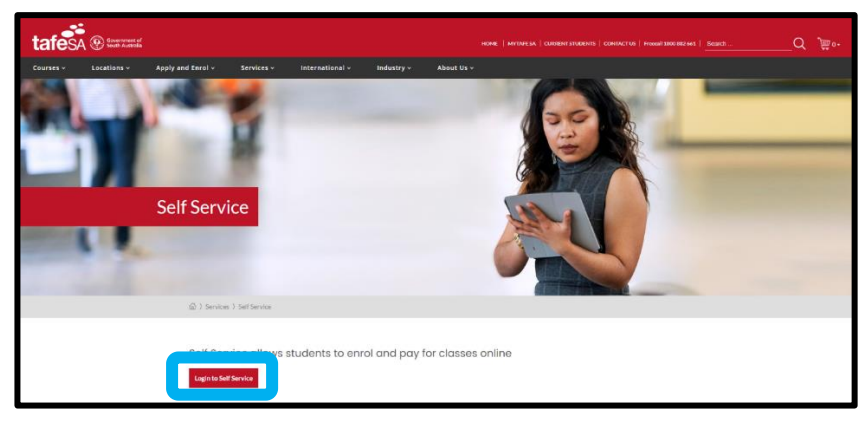

Select Student to view your account and registration details.

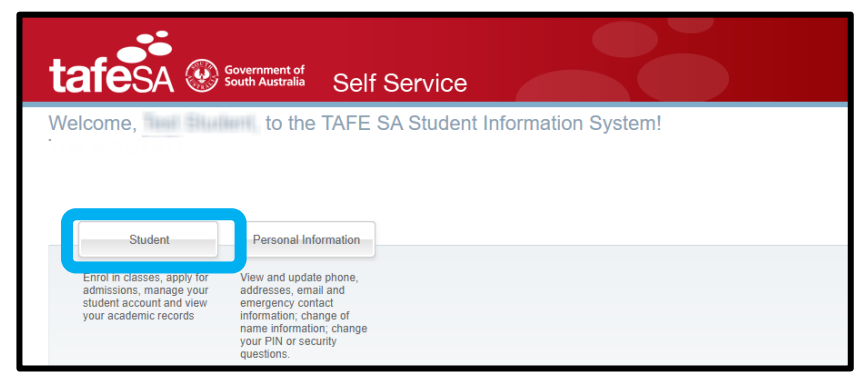

# How to add or drop classes using Self Service

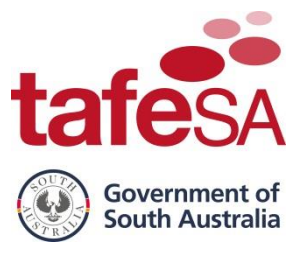

Select the Enrol – Add or Drop Classes option from the drop-down list under Registration & Enrolment.

| Home > Student > Registration & Enrol     Student     Personal Ir | ment<br>Iformation<br>Registration & Enrolment<br>Enrol Now - add or drop clas | A <b>missions</b><br>ply for a new admission into<br>1AFE SA or review existing<br>applications | Student Account<br>Manage your student account:<br>Pay your fees and view your<br>payment history information. | Student Records<br>View your holds, grades and<br>transcripts |
|-------------------------------------------------------------------|--------------------------------------------------------------------------------|-------------------------------------------------------------------------------------------------|----------------------------------------------------------------------------------------------------|---------------------------------------------------------------|
|                                                                   | Enrol - Add or Drop Classes                                                    | <ul> <li>Select Term</li> </ul>                                                                 | <ul> <li>Registration</li> </ul>                                                                               | n Status                                                      |
|                                                                   | <ul> <li>Week at a Glance</li> </ul>                                           | Student Detail Schede                                                                           | ule Active Regi                                                                                                | stration                                                      |

Use the drop-down box and **Select a Term** (Semester) in which to add/drop a CRN then click **Submit**.

| Registration Term                                       |
|---------------------------------------------------------|
| Home > Student > Registration & Enrolment > Select Term |
| Select a Ter 1: Semester 1 2024 V                       |
| Submit                                                  |
|                                                         |

**NOTE:** If you select the wrong Semester, go back to the previous screen, and click **Select Term**.

If your personal information is up to date the **Subsidised Training Profile page** will be displayed. If your personal information is incomplete follow the prompts to enter the required information, then the Subsidised Training Profile page will display.

Click Enrol against the study path you want to add classes to.

| Subsidised Training - Profile for:<br>Your Subsidised Training Participa | nt Number is: KP418142K.                                                                                                    |
|--------------------------------------------------------------------------|----------------------------------------------------------------------------------------------------|
| Congratulations. We have receive more information visit www.skills.s     | d your application to enrol in a course at TAFE SA. The courses that you may enrol in are listed below. Each course will be checked for eligibility for Subsidised Training using the details you have provided. For a gov.au, or call TAFE SA Information Freecall: 1800 882 661. |
| Subsidised Training - Determine                                          | Course Eligibility                                                                                                    |
| Subsidised Training is determined<br>Eligibility" button now.            | not only on your personal details, but is also dependent on the course you wish to undertake. To see if you are eligible to undertake a course with Subsidised Training click the "Process Subsidised Training                                                                     |
| Study Path<br>TP00841 C3 Health Administration A                         | Status I.D.L Subsidised Training contract no 663503                                                                                                    |

The Manage Enrolments page is displayed.

Ensure the correct **qualification/study path** is chosen from the drop-down list then click **List Classes/Modules**.

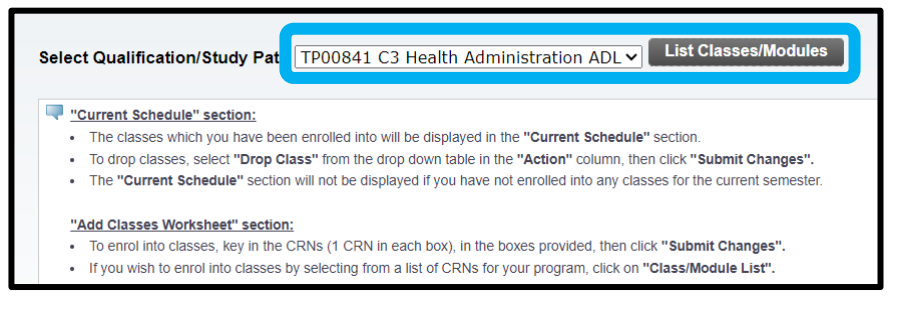

# How to add or drop classes using Self Service

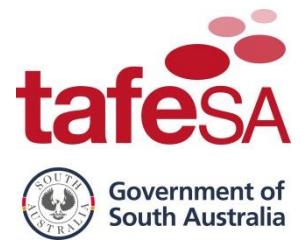

Enter your **Course Reference Numbers (CRNs)** into the fields provided. Check you have entered the correct CRNs then click **Submit Changes**.

| Selected Study Pati | h is TP00841 C3 I | lealth Administration / | ADL |  |
|---------------------|-------------------|-------------------------|-----|--|
| CRNs                |                   |                         |     |  |
| 6266                | 15325             | 16872                   |     |  |
| Submit Changes      | Class Search      | Reset                   |     |  |

The Registration Start Date Confirmation page is displayed.

If your CRNs have a set start date, a date will already appear in the start date field. If, however, there is a range of permitted start dates as in the example below, you will need to enter the date you will start this class, in the format DD/MM/YYYY, or select from the calendar. You will need to choose today's date or a future date. Click **Submit Changes**.

| -       |                      |                                                                                                    |                          |                                            | · · · · · · · · · · · · · · · · · · ·      |         |
|---------|----------------------|----------------------------------------------------------------------------------------------------|--------------------------|--------------------------------------------|--------------------------------------------|---------|
| 🔍 A sta | art date is required | for one or more courses. Enter a valid date, within the Permitted Start Date Range, in the Start D   | ate field. An error mess | age will be displayed if the start date is | not within the permitted start date range. |         |
|         |                      | с.<br>С.                                                                                             |                          | -g                                         |                                            |         |
| The     | start date field wil | show "class started, cannot register" if the permitted start date has passed. Please contact local   | campus for assistance    |                                            |                                            |         |
| THE     | start uate nero wir  | show class statted, califiot register if the pertinded start date has passed, incluse contact locar- | campus for assistance.   |                                            |                                            |         |
| A The   | Start Date may no    | t be earlier than today.                                                                             |                          |                                            |                                            |         |
|         | ,                    | · · · · · · · · · · · · · · · · · · ·                                                                |                          |                                            |                                            |         |
|         |                      |                                                                                                    |                          |                                            |                                            |         |
| CRN     | Course               | Course Title                                                                                         | Duration                 | Permitted Start Dates                      | Start Date                                 | Remarks |
| 6266    | CHC CABDM            | CHCDIV001 - Work with diverse people                                                                 | 15 WKS                   | 31/01/2024 to 06/05/2024                   | 29/04/2024                                 | ок      |
| 15325   | CHC CABES            | CHCCOM005 - Communicate and work in health or community services                                     | 9 WKS                    | 29/01/2024 to 05/06/2024                   | 13/05/2024                                 | ок      |
| 16872   | CHC AAFHR            | Participate in workplace health and safety                                                           | 1 WKS                    | 18/04/2024 to 18/04/2024                   | 18/04/2024                                 | ок      |
|         |                      |                                                                                                    |                          |                                            |                                            |         |
| Subm    | it Changes           |                                                                                                    |                          |                                            |                                            |         |
|         |                      |                                                                                                    |                          |                                            |                                            |         |

If you are registering into a VET Student Loan Eligible qualification, the census date will be displayed as soon as you have entered the start date.

**Important Note:** If you receive a Program Curriculum error, please call TAFE SA on 1800 882 661 (free call). You are not registered into the CRN at this time and will be unable to register into the CRN online until you resolve the issue.

If you enrol successfully the Manage Enrolments page will be displayed.

Check your registrations are correct.

If any changes are required, use the drop-down action boxes to make changes and click **Submit Changes.** 

If everything is correct, click Finish.

| If your registration                                                                                            | on (CRN) state                               | us appo                | ears    | in RED            | text   | i, please check         | Action      | and Regis     | tration Add Warnings/errors and make ar                             | v required changes.                     |                   |                                                |
|----------------------------------------------------------------------------------------------------|----------------------------------------------|------------------------|---------|-------------------|--------|-------------------------|-------------|---------------|---------------------------------------------------------------------|-----------------------------------------|-------------------|------------------------------------------------|
| Current Schedule                                                                                                |                                              |                        |         |                   |        |                         |             |               |                                                                     |                                         |                   |                                                |
| Status                                                                                                    | Action                                       | CRN                    | Subj    | Crse              | Sec    | Level                   | Cred        | Grade<br>Mode | Title                                                               | Study Path                              | Census<br>Date    | CRN meets Student Loan<br>eligibility criteria |
| Web Registered on 17<br>Apr, 2024                                                                               | None 🗸                                       | 15325                  | CHC     | CABES             | 0      | Vocational<br>Education | 30.000      | Pass/Fail     | CHCCOM005 - Communicate and work in health<br>or community services | TP00841 C3 Health<br>Administration ADL | Not<br>applicable |                                                |
| Web Registered on 17<br>Apr, 2024                                                                               | None 🗸                                       | 16872                  | CHC     | AAFHR             | 0      | Vocational<br>Education | 20.000      | Pass/Fail     | Participate in workplace health and safety                          | TP00841 C3 Health<br>Administration ADL | Not<br>applicable |                                                |
| Web Registered on 17<br>Apr, 2024                                                                               | None 🗸                                       | 6266                   | CHC     | CABDM             | 0      | Vocational<br>Education | 40.000      | Pass/Fail     | CHCDIV001 - Work with diverse people                                | TP00841 C3 Health<br>Administration ADL | Not<br>applicable |                                                |
| If you have withdrawn<br>CRN:                                                                                   | n from a Plea<br>and                         | ase refer<br>I submit. | to the  | e <u>Refund F</u> | Policy | ( as you may be e       | entitled to | a refund/cre  | dit depending on your circumstances and the con                     | nmencement date of the CRN. F           | Please complete   | e the Withdrawal/Refund form                   |
| Total Credit Hours: 90.00<br>Billing Hours: 90.00<br>Minimum Hours: 0.000<br>Maximum Hours: 9999<br>Date: 17 Ap | 10<br>)0<br>)<br>99.999<br>pr, 2024 04:33 pr | n                      |         |                   |        |                         |             |               |                                                                     |                                         |                   |                                                |
| Add Classes Workshee                                                                                            | it.                                          |                        |         |                   |        |                         |             |               |                                                                     |                                         |                   |                                                |
| Selected Study Path is                                                                                          | TP00841 C3 Hea                               | alth Adm               | ninisti | ration Al         | DL     |                         |             |               |                                                                     |                                         |                   |                                                |
| CRNs                                                                                                    |                                              |                        |         |                   |        |                         |             |               |                                                                     |                                         |                   |                                                |
|                                                                                                    |                                              |                        |         | ]                 |        |                         |             |               |                                                                     |                                         |                   |                                                |
| Submit Changes                                                                                                  | Class Search                                 | Reset                  | Fi      | inish             |        |                         |             |               |                                                                     |                                         |                   |                                                |

# How to add or drop classes using Self Service

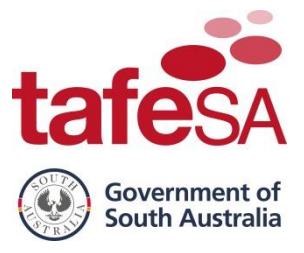

The **Registration Session Summary page** is displayed. This page advises you of the course fees that have been charged to your TAFE SA account.

**Important Note:** Check your charges for your classes. If they are not correct, please contact TAFE SA on 1800 882 661 (free call).

### Click Proceed to Payment

| Cong               | ratulati<br>unt.             | ons! Your enrolment has been confirmed an                                                                                                    | d you are al                                  | located a p                 |
|--------------------|------------------------------|----------------------------------------------------------------------------------------------------|-----------------------------------------------|-----------------------------|
|                    |                              |                                                                                                    |                                               |                             |
| The follow payment | ving amount<br>Is received t | for the Qualification(s) you have enrolled in is shown below and has been in<br>by the due date as displayed on your invoice, your enrolments may be termined. | sharged to your TAFE<br>nated and you will no | SA student account to alter |
|                    |                              |                                                                                                    |                                               |                             |
| Pay onlin          | e now by cr                  | edit or debit card or pay at Australia Post from tomorrow onwards (an involc                                                                                   | e will be generated o                         | vernight and sent to        |
| If you do          | not pay usin                 | g either of the two payments mentioned above, you MUST contact your TAU                                                                                        | 'E SA campus within                           | seven (7) days to i         |
|                    |                              |                                                                                                    |                                               |                             |
| Program            | m<br>C2 Host                 | Administration ADI                                                                                                    |                                               | Charges<br>\$301.50         |
| CRN                | Code                         | Title                                                                                                    | Class start                                   | Fees                        |
|                    |                              |                                                                                                    | date                                          | charged for<br>CRN          |
| 15325              | CABES                        | CHCCOM005 - Communicate and work in health or communit<br>services                                                                                             | ty 13-MAY-<br>2024                            | \$100.50                    |
| 16872              | AAFHR                        | Participate in workplace health and safety                                                                                                    | 18-APR-2024                                   | \$57.00                     |
| 6266               | CABOM                        | CHCD2V001 - Work with diverse people                                                                                                    | 29-APR-2024                                   | \$134.00                    |
|                    |                              |                                                                                                    |                                               |                             |
| Proces             | ed to Payr                   | nent anage Enrolments                                                                                                    |                                               |                             |
|                    |                              |                                                                                                    |                                               |                             |

**Important Note:** It is important to make payment or payment arrangements promptly after registering. Payment of all fees are your responsibility. Non-payment of fees will incur an additional recovery fee which will be charged back to you.

The **Account Detail for Term page** is displayed. Click **Pay Now by Credit/Debit Card** to pay charges with a valid credit card.

| Your fees are shown below. <u>TAF</u><br>Note that payment of all fe<br>Notice:<br>If you are not able to acce<br>Minimum credit card payn | E SA Payment Options<br>ees are your responsibility<br>ass the Credit/Debit Card p<br>ment is \$3.00. Print invoice | v. Non payme<br>bayment page<br>e and pay via | nt of fees will incur an additional recovery fee which will be charged back to you.<br>, please upgrade your web browser to the latest version or use an alternate web browse<br>alternative payment method if below \$3.00 |
|----------------------------------------------------------------------------------------------------|----------------------------------------------------------------------------------------------------|-----------------------------------------------|----------------------------------------------------------------------------------------------------|
| Notice:<br>If you are not able to acce<br>Minimum credit card payn                                                                         | ess the Credit/Debit Card p<br>ment is \$3.00. Print invoice                                                        | eayment page                                  | ), please upgrade your web browser to the latest version or use an alternate web browse<br>alternative payment method if below \$3.00                                                                                       |
| Notice:<br>If you are not able to acce<br>Minimum credit card payn                                                                         | ess the Credit/Debit Card p<br>ment is \$3.00. Print invoice                                                        | e and pay via                                 | , please upgrade your web browser to the latest version or use an alternate web browse<br>alternative payment method if below \$3,00                                                                                        |
| Minimum credit card payn                                                                                                    | ment is \$3.00. Print invoice                                                                                       | and pay via                                   | alternative payment method if below \$3.00                                                                                                    |
| Minimum credit card payn                                                                                                    | ment is \$3.00. Print invoice                                                                                       | and pay via                                   | alternative payment method if below \$3.00                                                                                                    |
|                                                                                                    |                                                                                                    |                                               |                                                                                                    |
| 02410 Semester 1 2024 Term                                                                                                    | Detail                                                                                                    |                                               |                                                                                                    |
| 02410 Semester 1 2024 Term                                                                                                    | Detail                                                                                                    |                                               |                                                                                                    |
| Description Cha                                                                                                    | arge Payment                                                                                                    | Balance                                       | Pay now by Credit/Debit Card                                                                                                    |
| TP00841 C3 Health Administrat                                                                                                    | tion ADL                                                                                                    |                                               |                                                                                                    |
| B/SERV STUD FEE SUBS'D                                                                                                    | \$301.50                                                                                                    |                                               |                                                                                                    |
| Net                                                                                                    | t Term Balance                                                                                                    | \$301.50                                      |                                                                                                    |
| Net                                                                                                    | t Balance for Other Terms                                                                                           | s: \$0.00                                     |                                                                                                    |
| Acc                                                                                                    | count Balance:                                                                                                    | \$301.50                                      |                                                                                                    |
|                                                                                                    |                                                                                                    |                                               |                                                                                                    |
| No pending transactions exist                                                                                                    | on your record for the selected te                                                                                  | erm.                                          |                                                                                                    |
| D                                                                                                    |                                                                                                    |                                               |                                                                                                    |

**NOTE**: To view the available payment options click on TAFE SA Payment Options.

# The **Payment Amount page** is displayed. Enter the amount you wish to pay and click **Submit.**

| Students applying for VET Student Loans/FEE-HELP can enter a partial payment.                                                                                                    |        |  |  |  |
|----------------------------------------------------------------------------------------------------|--------|--|--|--|
| Notice:<br>If you are not able to access the Credit/Debit Card payment page, please upgrade your web browser to the latest version or use an alternate web br                                                                                                    | owser. |  |  |  |
| Minimum credit card payment is \$3.00. Print invoice and pay via alternative payment method if below \$3.00                                                                                                    |        |  |  |  |
|                                                                                                    |        |  |  |  |
| When using the credit card payment gateway:<br>Once you have submitted credit/debit card details, DO NOT close the browser until the transaction has completed.<br>if you are unsure a transaction has completed, check with your card issuer before attempting another transaction.<br>To avoid expiry of the payment token, please complete your payment transaction within 15 minutes." |        |  |  |  |
| * indicates required field                                                                                                    |        |  |  |  |
| Account Relance \$301.50                                                                                                    |        |  |  |  |
| Payment Amount:*\$AU 301.50<br>Submit                                                                                                    |        |  |  |  |

# Click Proceed to Payment.

| Amount to charge                           | \$301.50                              |                    |
|--------------------------------------------|---------------------------------------|--------------------|
| NOTE: All transactions are completed secur | ely via an encrypted payment gateway. |                    |
|                                            |                                       | Proceed to Payment |

# How to add or drop classes using Self Service

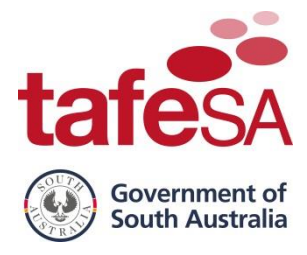

The Payment Details page is displayed.

Select the **Card Type** you are using to make payment. Enter the **Card Number, Expiration Month, Expiration Year** and **CVN** and click **Next**.

|                    |                                  |                                 | * Re                   | quired field |              |            |
|--------------------|----------------------------------|---------------------------------|------------------------|--------------|--------------|------------|
| Card Type *        |                                  |                                 |                        |              | Total amount |            |
|                    | VISA Visa                        | 0                               | Mastercard             |              |              | AUD 301.50 |
|                    | Amex Amex                        |                                 |                        |              |              |            |
|                    |                                  |                                 |                        |              |              |            |
| Card Number *      |                                  |                                 |                        |              |              |            |
| Expiration Month * | 04 ¥ Ex                          | piration Year *                 | 2024                   | ~            |              |            |
|                    | This code is a three or four dia | '<br>t number printed on the ba | ick or front of credit | cards        |              |            |
| CVN*               | 123                              |                                 |                        |              |              |            |
|                    |                                  |                                 |                        |              |              |            |
|                    |                                  |                                 |                        |              |              |            |
| Cancel             |                                  |                                 | P                      | lext         |              |            |

Click Pay.

| Payment Details |                     | Your Order   |            |
|-----------------|---------------------|--------------|------------|
| Card Type       | Visa                | Total amount | AUD 301.50 |
| Card Number     | 2000000000000011111 |              |            |
| Expiration Date | 04-2024             |              |            |
|                 |                     |              |            |
| Back            |                     |              | Pay        |

Click **PDF Receipt** to view your receipt (this can be printed or saved) OR

# Click Home

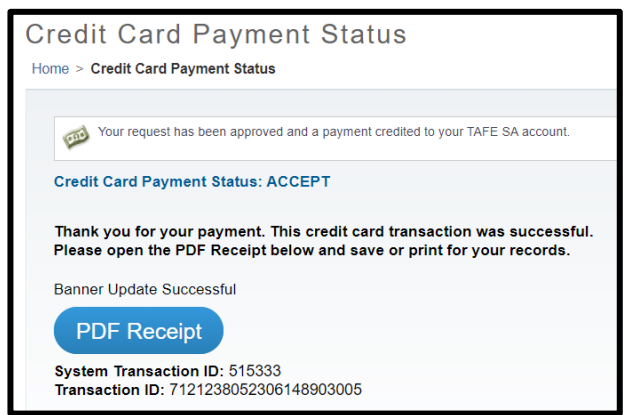

When you have finished using Self Service make sure you click Sign Out.

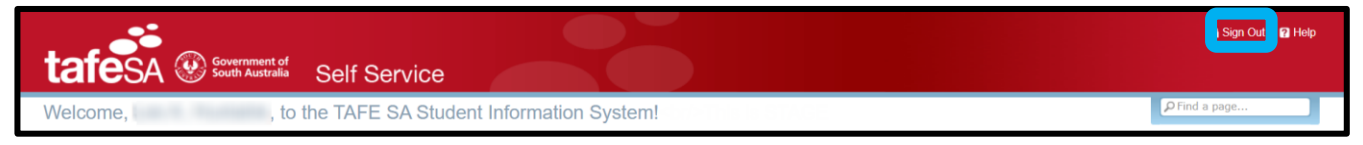

# END OF PROCESS

# How to add or drop classes using Self Service

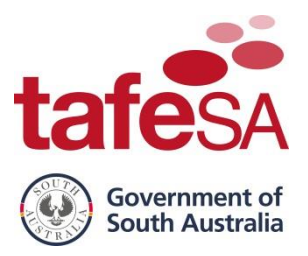

# **STEP BY STEP – DROP EXISTING CLASSES**

**Important Note:** Please make sure you have read the TAFE SA Withdrawals and Refunds information as found on the TAFE SA website, click <u>here</u>. Any student thinking of withdrawing from study should inform the program area as soon as possible. Student services staff are available to discuss and help resolve difficulties that might influence a student's decision to withdraw.

Follow the instructions on page 1 to log in to Self Service.

Select **Student** to view your account and registration details.

| ta      | fesa 🛞                                               | Government of<br>South Australia Self S        | Service             | 80               |  |
|---------|------------------------------------------------------|------------------------------------------------|---------------------|------------------|--|
| Weld    | come,                                                | , to the T                                     | AFE SA Student Info | ormation System! |  |
|         |                                                      |                                                |                     |                  |  |
|         |                                                      |                                                |                     |                  |  |
|         | Student                                              | Personal Information                           |                     |                  |  |
| E       | nrol in classes, apply for<br>dmissions, manage your | View and update phone,<br>addresses, email and |                     |                  |  |
| s'<br>y | tudent account and view<br>our academic records      | emergency contact<br>information; change of    |                     |                  |  |
|         |                                                      | your PIN or security<br>guestions.             |                     |                  |  |
|         |                                                      |                                                |                     |                  |  |

Select the Enrol – Add or Drop Classes option from the drop-down list under Registration & Enrolment.

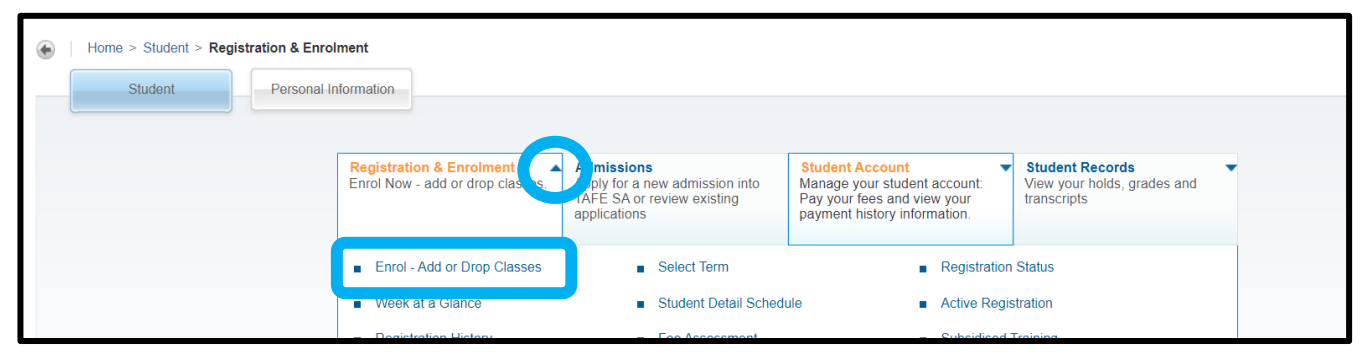

Use the drop-down box and **Select a Term** (Semester) in which to add/drop a CRN then click **Submit**.

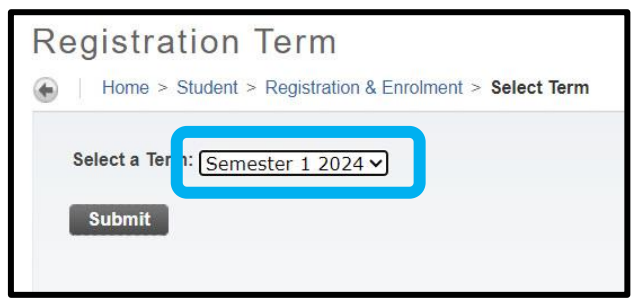

**NOTE:** If you select the wrong Semester, go back to the previous screen, and click **Select Term**.

# How to add or drop classes using Self Service

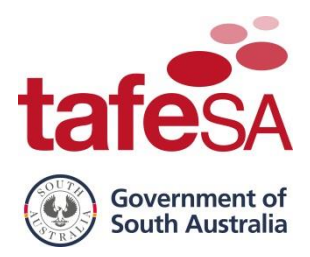

### The **Subsidised Training Profile page** will be displayed. Click **Enrol** alongside the required study path.

| Subsidised Training - Profile for:                                                                                                    |  |  |  |  |  |  |  |  |  |  |
|----------------------------------------------------------------------------------------------------|--|--|--|--|--|--|--|--|--|--|
| Your Subsidised Training Participant Number is: KP418142K.                                                                                                    |  |  |  |  |  |  |  |  |  |  |
| Congratulations. We have received your application to enrol in a course at TAFE SA. The courses that you may enrol in are listed below. Each course will be checked for eligibility for Subsidised Training using the details you have provided. For more information visit www.skills sa gov.au, or call TAFE SA Information Freecall: 1800 882 661. |  |  |  |  |  |  |  |  |  |  |
| Subsidised Training - Determine Course Eligibility                                                                                                    |  |  |  |  |  |  |  |  |  |  |
| Subsidised Training is determined not only on your personal details, but is also dependent on the course you wish to undertake. To see if you are eligible to undertake a course with Subsidised Training click the "Process Subsidised Training Eligibility" button now.                                                                             |  |  |  |  |  |  |  |  |  |  |
| Study Path         Status           TP00841 C3 Health Administration ADL. Subsidised Training contract no 663503         Enrol                                                                                                    |  |  |  |  |  |  |  |  |  |  |

### The Manage Enrolments page is displayed.

Ensure the correct **qualification/study path** is chosen from the drop-down list then click **List Classes/Modules**.

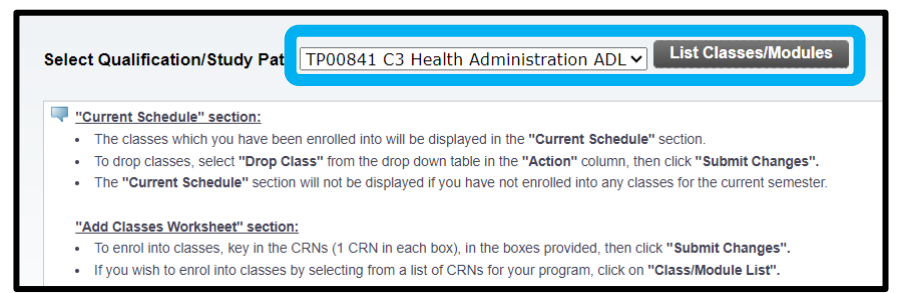

### For classes that have NOT commenced:

Select **Drop Class** from the Action drop-down list alongside the class you are dropping. Click **Submit Changes**.

| Current Schedule                                                                                                    |                                                                                                    |       |      |       |     |                         |        |               |                                                                  |                                         |                   |                                                |
|----------------------------------------------------------------------------------------------------|----------------------------------------------------------------------------------------------------|-------|------|-------|-----|-------------------------|--------|---------------|------------------------------------------------------------------|-----------------------------------------|-------------------|------------------------------------------------|
| Status                                                                                                    | Action                                                                                                    | CRN   | Subj | Crse  | Sec | Level                   | Cred   | Grade<br>Mode | Title                                                            | Study Path                              | Census<br>Date    | CRN meets Student<br>Loan eligibility criteria |
| Web Registered on 17 Apr, 2024                                                                                                    | Drop Class V                                                                                                    | 15325 | CHC  | CABES | 0   | Vocational<br>Education | 30.000 | Pass/Fail     | CHCCOM005 - Communicate and work in health or community services | TP00841 C3 Health<br>Administration ADL | Not<br>applicable |                                                |
| Web Registered on<br>17 Apr, 2024                                                                                                    | None                                                                                                    | 16872 | CHC  | AAFHR | 0   | Vocational<br>Education | 20.000 | Pass/Fail     | Participate in workplace health and<br>safety                    | TP00841 C3 Health<br>Administration ADL | Not<br>applicable |                                                |
| Web Registered on<br>17 Apr, 2024                                                                                                    | None 🗸                                                                                                    | 6266  | CHC  | CABDM | 0   | Vocational<br>Education | 40.000 | Pass/Fail     | CHCDIV001 - Work with diverse people                             | TP00841 C3 Health<br>Administration ADL | Not<br>applicable |                                                |
| If you have withdra<br>CRN:                                                                                                    | If you have withdrawn from a CRN: Please refer to the <u>Refund Policy</u> as you may be entitled to a refund/credit depending on your circumstances and the commencement date of the CRN. Please complete the <u>Withdrawal/Refund form</u> and submit. |       |      |       |     |                         |        |               |                                                                  |                                         |                   |                                                |
| Total Credit Hours:       90.000         Billing Hours:       90.000         Minimum Hours:       0.000         Maximum Hours:       999999.999         Date:       18 Apr, 2024 10:37 am    Add Classes Worksheet Selected Study Path is TP00841 C3 Health Administration ADL |                                                                                                    |       |      |       |     |                         |        |               |                                                                  |                                         |                   |                                                |
| CRNs                                                                                                    |                                                                                                    |       |      |       |     |                         |        |               |                                                                  |                                         |                   |                                                |
| Submit Changes                                                                                                    | Class Search Reset Fin                                                                                                    | ish   |      |       |     |                         |        |               |                                                                  |                                         |                   |                                                |

The CRN dropped using the Drop Class action will no longer appear on the current schedule.

| Current Schedule                  |        |                                       |           |                     |          |       |                         |           |               |                                               |                                         |                   |                                                |
|-----------------------------------|--------|---------------------------------------|-----------|---------------------|----------|-------|-------------------------|-----------|---------------|-----------------------------------------------|-----------------------------------------|-------------------|------------------------------------------------|
| Status                            | Action |                                       | CRN       | Subj                | Crse     | Sec   | Level                   | Cred      | Grade<br>Mode | Title                                         | Study Path                              | Census<br>Date    | CRN meets Student Loan<br>eligibility criteria |
| Web Registered on 17<br>Apr, 2024 | None   | ~                                     | 16872     | CHC                 | AAFHR    | 0     | Vocational<br>Education | 20.000    | Pass/Fail     | Participate in workplace<br>health and safety | TP00841 C3 Health<br>Administration ADL | Not<br>applicable |                                                |
| Web Registered on 17<br>Apr, 2024 | None   | ~                                     | 6266      | CHC                 | CABDM    | 0     | Vocational<br>Education | 40.000    | Pass/Fail     | CHCDIV001 - Work with<br>diverse people       | TP00841 C3 Health<br>Administration ADL | Not<br>applicable |                                                |
| If you have withdrawn from a CRN: |        | Please refer to the Re<br>and submit. | und Polic | <mark>y</mark> as y | ou may t | be en | titled to a refund/     | credit de | pending on y  | our circumstances and the com                 | mencement date of the CRN. P            | lease complete    | e the <u>Withdrawal/Refund form</u>            |

# How to add or drop classes using Self Service

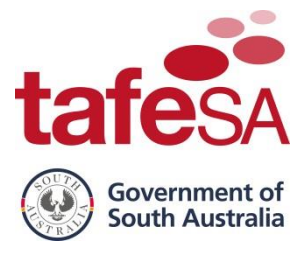

#### For classes that have commenced:

Select **Withdraw See Refund Policy** from the Action drop-down list alongside the class you are dropping.

Click Submit Changes.

| Current Schedule                                                                                                    |                                              |           |          |          |       |                         |           |               |                                                                  |                                         |                   |                                                |
|----------------------------------------------------------------------------------------------------|----------------------------------------------|-----------|----------|----------|-------|-------------------------|-----------|---------------|------------------------------------------------------------------|-----------------------------------------|-------------------|------------------------------------------------|
| Status                                                                                                    | Action                                       | CRN       | Subj     | Crse     | Sec   | Level                   | Cred      | Grade<br>Mode | Title                                                            | Study Path                              | Census<br>Date    | CRN meets Student<br>Loan eligibility criteria |
| Web Registered on<br>17 Apr, 2024                                                                                                    | None 🗸                                       | 15325     | CHC      | CABES    | 0     | Vocational<br>Education | 30.000    | Pass/Fail     | CHCCOM005 - Communicate and work in health or community services | TP00841 C3 Health<br>Administration ADL | Not<br>applicable |                                                |
| Web Registered on 17 Apr, 2024                                                                                                    | Withdraw See Refund Policy 🗸                 | 6872      | CHC      | AAFHR    | 0     | Vocational<br>Education | 20.000    | Pass/Fail     | Participate in workplace health and<br>safety                    | TP00841 C3 Health<br>Administration ADL | Not<br>applicable |                                                |
| Web Registered on<br>17 Apr, 2024                                                                                                    | None 🗸                                       | 6266      | CHC      | CABDM    | 0     | Vocational<br>Education | 40.000    | Pass/Fail     | CHCDIV001 - Work with diverse people                             | TP00841 C3 Health<br>Administration ADL | Not<br>applicable |                                                |
| If you have withdra<br>CRN:                                                                                                    | wn from a Please refer to the<br>and submit. | Refund Po | olicy as | s you ma | iy be | entitled to a refu      | und/credi | t depending   | on your circumstances and the commence                           | ment date of the CRN. Pleas             | e complete th     | e Withdrawal/Refund form                       |
| Total Credit Hours: 90.000         Billing Hours: 90.000         Minimum Hours: 0.000         Maximum Hours: 999999.999         Date: 18 Apr, 2024 10:37 am         Add Classes Worksheet         Selected Study Path is TP00841 C3 Health Administration ADL |                                              |           |          |          |       |                         |           |               |                                                                  |                                         |                   |                                                |
| CRNs<br>Submit Changes                                                                                                    | Class Search Reset Fini                      | ish       |          |          |       |                         |           |               |                                                                  |                                         |                   |                                                |

The date of withdrawal will appear alongside the CRN dropped using the Withdraw See Refund Policy action. Please review the Refund Policy and if applicable complete a Withdrawal/Refund form.

| Current Schedule                                     |                             |                 |         |           |       |                         |          |               |                                                                     |                                         |                   |                                                |
|------------------------------------------------------|-----------------------------|-----------------|---------|-----------|-------|-------------------------|----------|---------------|---------------------------------------------------------------------|-----------------------------------------|-------------------|------------------------------------------------|
| Status                                               | Action                      | CRN             | Subj    | Crse      | Sec   | Level                   | Cred     | Grade<br>Mode | Title                                                               | Study Path                              | Census<br>Date    | CRN meets Student Loan<br>eligibility criteria |
| Web Registered on 17 Apr, 2024                       | None 🗸                      | 15325           | CHC     | CABES     | 0     | Vocational<br>Education | 30.000   | Pass/Fail     | CHCCOM005 - Communicate and work in<br>health or community services | TP00841 C3 Health<br>Administration ADL | Not<br>applicable |                                                |
| Withdraw See <u>Refund Policy</u> on<br>18 Apr, 2024 |                             | 16872           | CHC     | AAFHR     | 0     | Vocational<br>Education | 0.000    | Pass/Fail     | Participate in workplace health and safety                          | TP00841 C3 Health<br>Administration ADL | Not<br>applicable |                                                |
| Please complete a<br>Withdrawal/Refund form          |                             |                 |         |           |       |                         |          |               |                                                                     |                                         |                   |                                                |
| Web Registered on 17 Apr, 2024                       | None 🗸                      | 6266            | CHC     | CABDM     | 0     | Vocational<br>Education | 40.000   | Pass/Fail     | CHCDIV001 - Work with diverse people                                | TP00841 C3 Health<br>Administration ADL | Not<br>applicable |                                                |
| If you have withdrawn from a CRN:                    | Please refer<br>and submit. | to the <u>R</u> | efund I | Policy as | you n | nay be entitled to      | a refund | /credit depe  | nding on your circumstances and the comme                           | ncement date of the CRN. Ple            | ase complete      | the Withdrawal/Refund form                     |

When you have finished using Self Service make sure you click Sign Out.

| tafesa 🐼 Government of<br>South Australia | Self Service                            | Sign Out 2 Help |
|-------------------------------------------|-----------------------------------------|-----------------|
| Welcome, , to                             | the TAFE SA Student Information System! | P Find a page   |

# END OF REFERENCE GUIDE